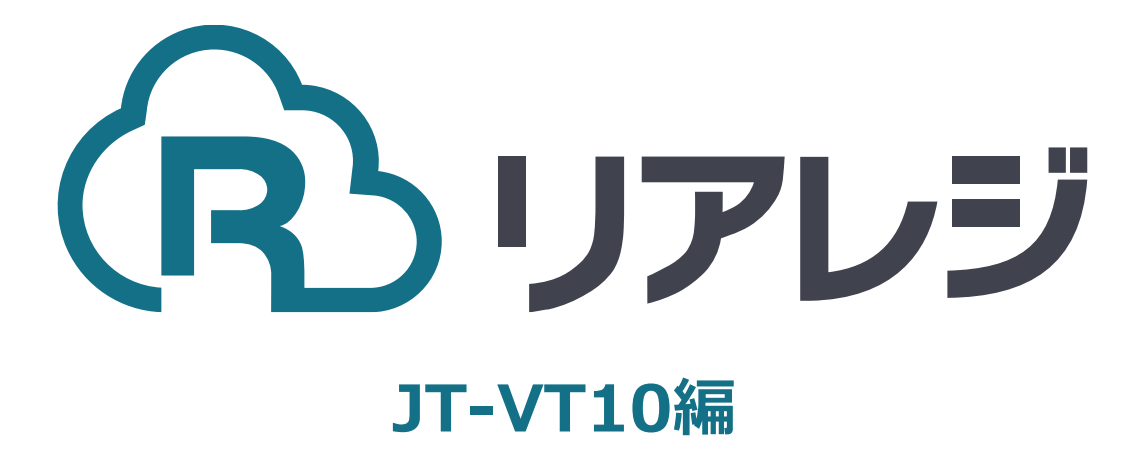

## TM-m30 Bluetooth接続 設定マニュアル

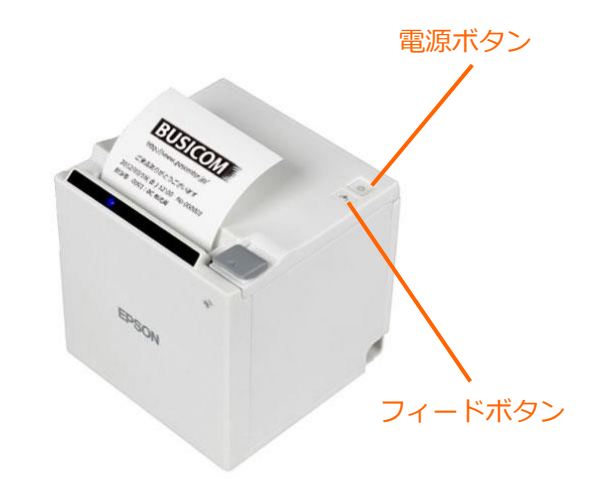

(1)

【フィードボタン】を長押ししながら
 【電源】を入れます。
 ※【フィードボタン】は、紙が印刷される
 まで長押ししてください。

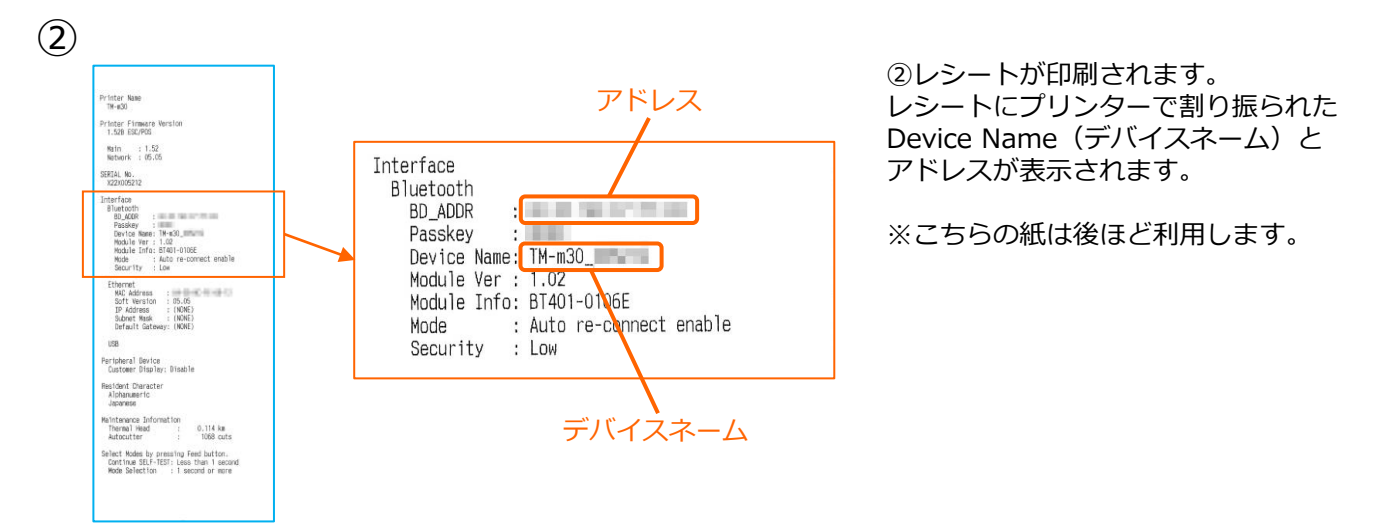

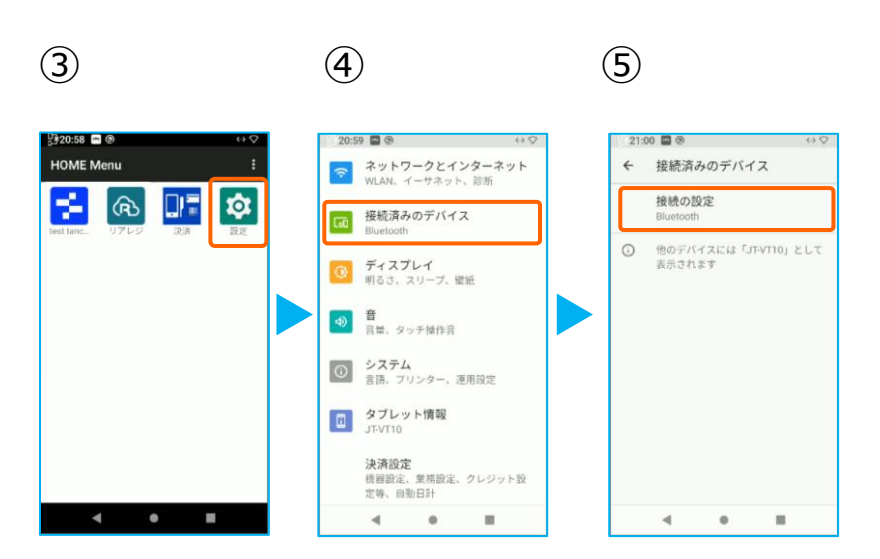

③JT-VT10の決済メニューを閉じて アプリメニューを出します。 【設定】をタップ。

- ④【接続済みのデバイス】をタップ。
- ⑤【接続の設定】をタップ。

## 1.JT-VT10にレシートプリンターをペアリングする。

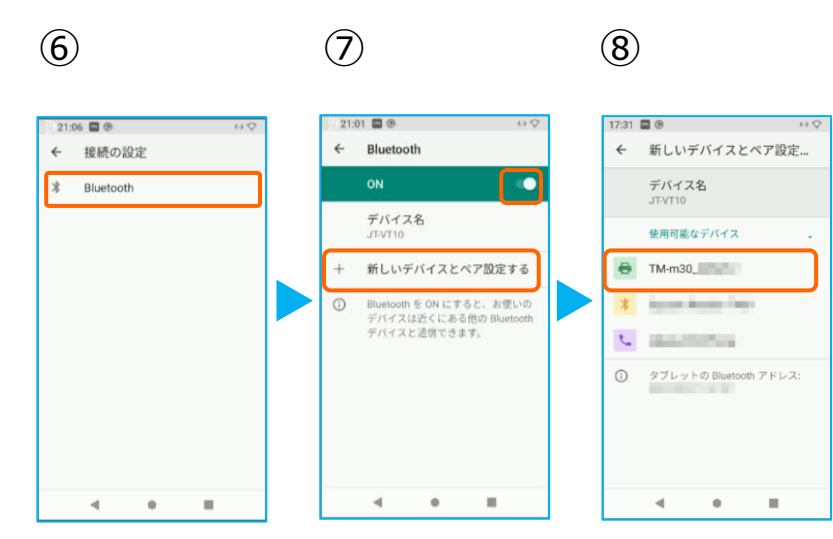

⑥ 【Bluetooth】をタップ。

⑦トグルを【ON】にして、 【+ 新しいデバイスとペアを設定する】 をタップ。

⑧Bluetoothのプリンターを検索します。 先ほど、②で印刷されたレシートを確認し デバイスネーム【TM-m30-XXXXX】を タップ。

(9)

(12)

(10)

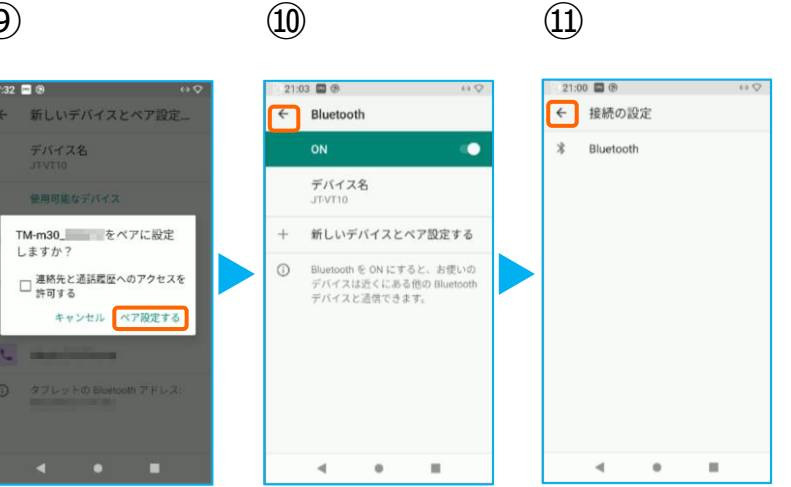

⑨ 【ペア設定する】をタップ。

⑩ペアリング完了後、この画面に戻ります。 【←】をタップ。

⑪【←】をタップ。

12ペアリングされた端末を確認します。 この画面に、レシートプリンターが表示さ れていれば、ペアリングを確認できます。

【←】をタップして、 アプリメニューまで戻ります。

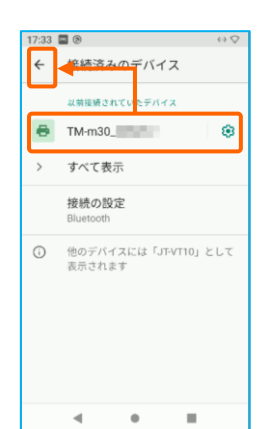

## 1.JT-VT10にレシートプリンターをペアリングする。

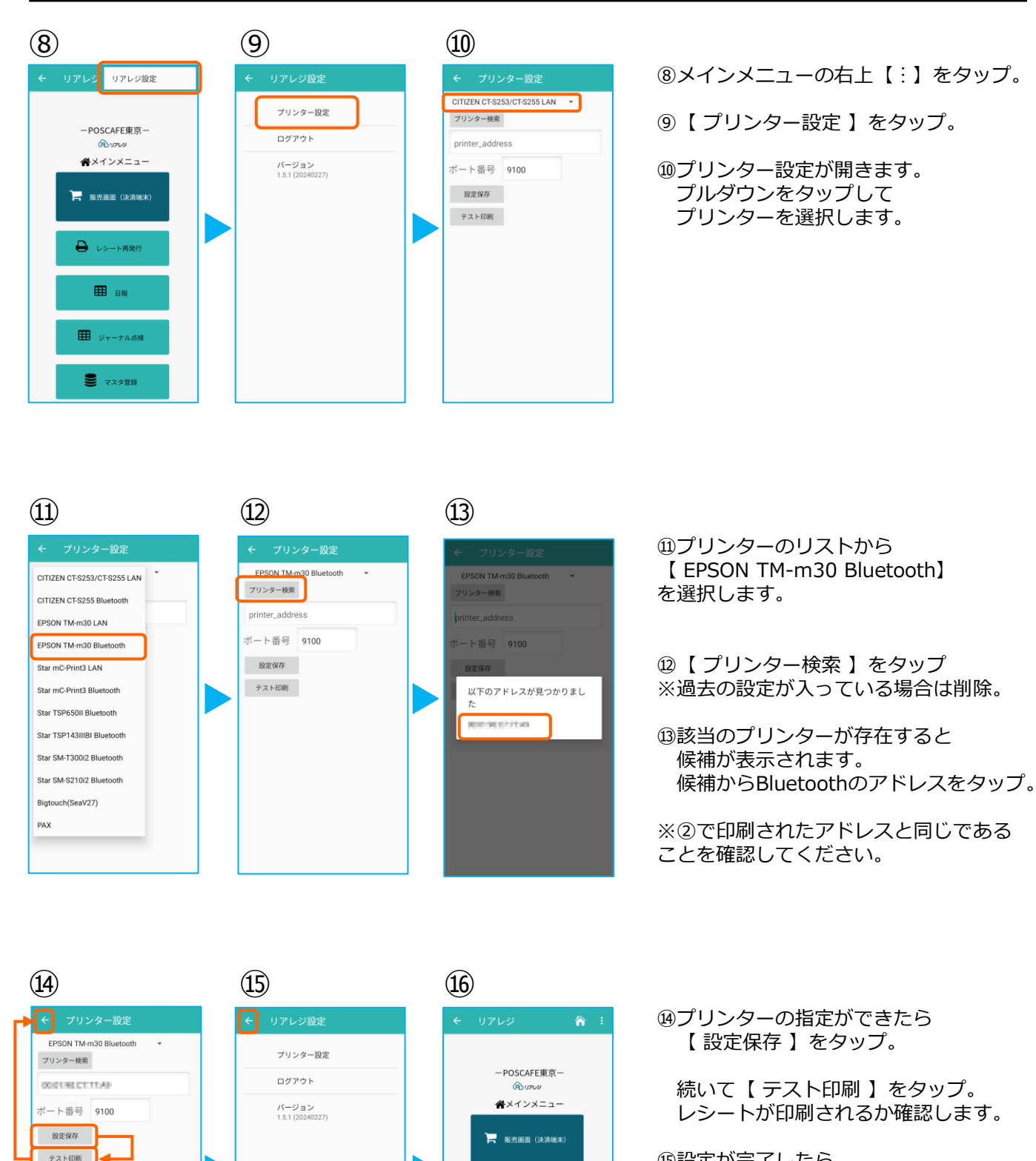

⑤設定が完了したら、
 左上の【←】をタップしていきます。

16メインメニューに戻ります。

🔒 レシート再発行

**Ⅲ** 日報

ジャーナル点検

● マスタ登録

## 1.JT-VT10にレシートプリンターをペアリングする。

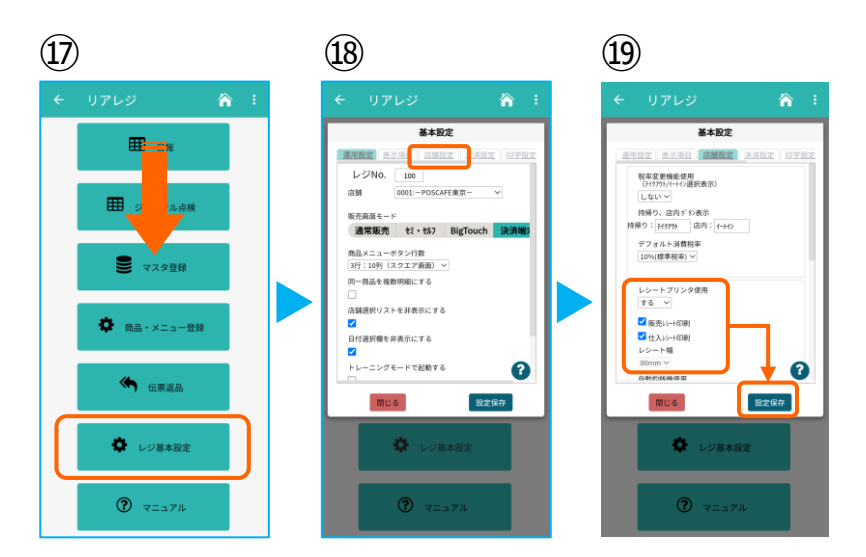

⑰画面を下にスクロールさせ
 【レジ基本設定】をタップ。

18【店舗設定】タブをタップ。

設定完了後、【設定保存】をタップし 【閉じる】をタップ